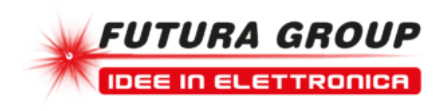

## Scheda Ethernet 4 relè 16 A, 8 I/O digitali e 4 ingressi analogici

Prezzo: 78.69 €

Tasse: 17.31 €

Prezzo totale (con tasse): 96.00 €

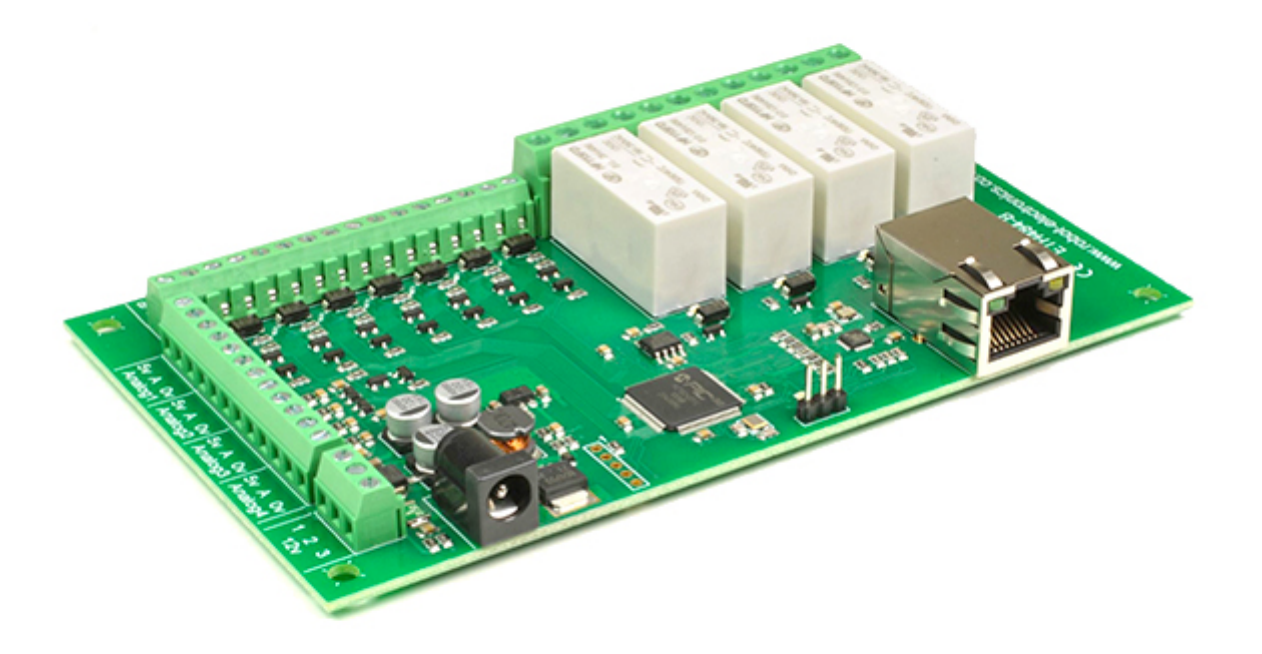

Scheda con interfaccia Ethernet dotata di 4 uscite a relè N.O. e N.C. (24 Vdc o 250 Vac / 16 A) con relativo LED di stato, 4 ingressi analogici, 8 I/O digitali, LED di stato Ethernet e alimentazione. Può essere controllata tramite LAN (Local Area Network), Android, iPhone o attraverso Internet (webpage). È compatibile con il protocollo MQTT. Implementato l'invio di email con la possibilità di abilitare la crittografia TLS. Alimentazione: 12 Vdc-500 mA, dimensioni: 143 mm (lunghezza) x 84 mm (larghezza) x 20 mm (altezza). Temperatura di funzionamento: da -40°C a +70°C. La scheda viene fornita già montata e collaudata. *N.B.* la App gratuita per Android e iPhone è disponibile su Google Play o iTunes, basta cercare "Devantech" e la troverete.

## Collegamenti

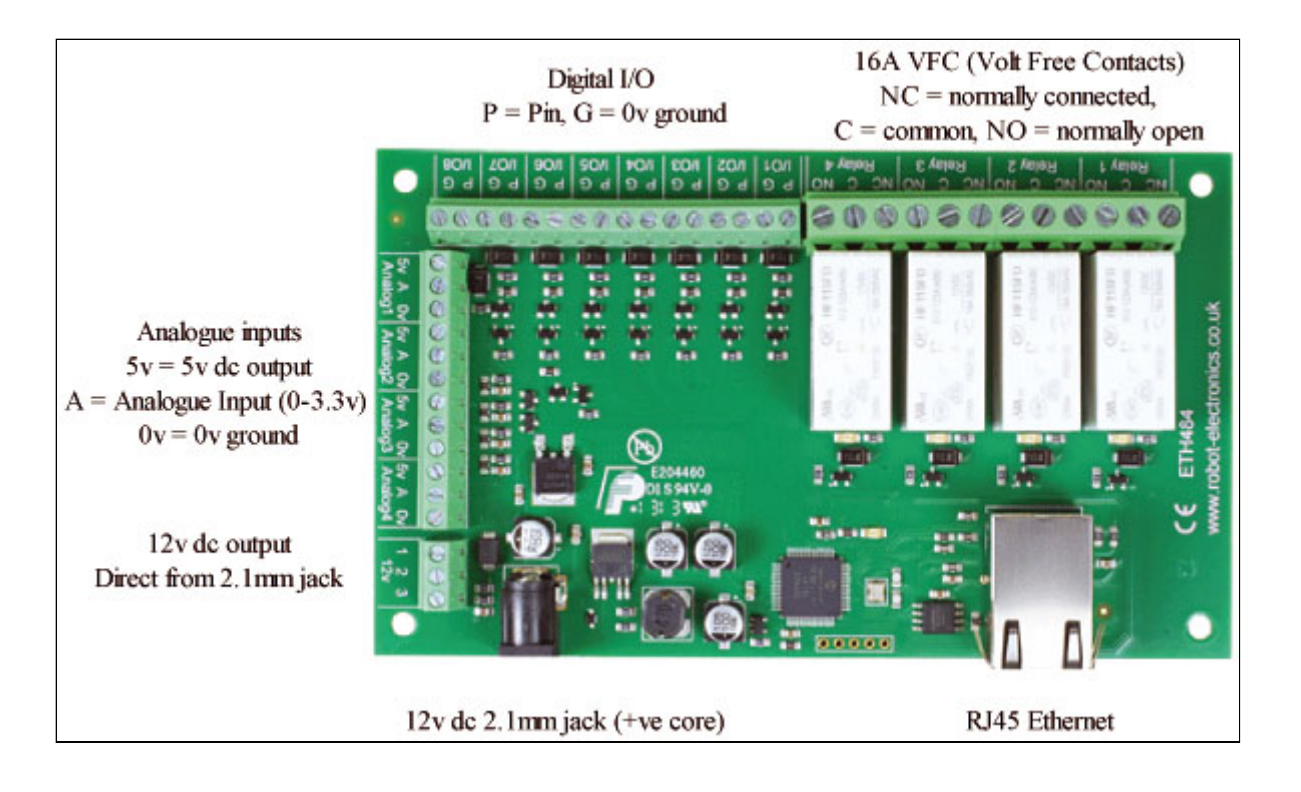

Test program and example source code

Programma di esempio per mostrare le funzionalità del modulo. È possibile esaminare il codice per vedere come funziona e usarlo come punto di partenza per la propria applicazione. Viene fornito l'intero codice sorgente di questo programma (Visual C# express ready built installation files <u>here</u>, or as Visual C# express project with source files <u>here</u>). Visual Studio Express è fornito gratuitamente da Microsoft: <u>http://www.microsoft.com/exPress/download/</u>

| 🖳 ETH484 | test                 |                             |
|----------|----------------------|-----------------------------|
| Setup O  | utput set            | Outputs                     |
| RELAY 1  |                      | ETH484 v1 found             |
| RELAY 2  |                      | DC in 11.8v                 |
| RELAY 3  |                      | Relay pulse time (100 ms) 0 |
| RELAY 4  |                      |                             |
|          |                      |                             |
| inp1     | inp5                 | Analog channels             |
| ) inp2   | ⊚ inp6               | 1019                        |
| ◎ inp3   | ⊚ inp7               | 1010                        |
| inn4     | (a) inc <sup>0</sup> | 1018                        |
| © mp4    | Inho                 | 1015                        |
|          |                      |                             |
|          |                      |                             |
|          |                      | Accesso da int              |

La scheda può essere controllata anche tramite internet sfruttando un router a banda larga. Per accedere alla scheda da internet sarà necessario aprire la porta di comunicazione impostata per consentire le connessioni TCP in ingresso. Bisogna fare attenzione a non aprire qualsiasi altra porta. Siccome esistono una grande varietà di router, non siamo in grado di dare i dettagli per tutti. Se avete dei dubbi chiedete assistenza all'amministratore di sistema. Di seguito viene illustrato come aprire una porta su un router Netgear DG834.

| Service Definition |             |
|--------------------|-------------|
| Name:              | ETHRLY484 × |
| Туре:              | TCP 🗸       |
| Start Port:        | 17496       |
| Finish Port:       | 17496       |

Dopo il login alla tua pagina di configurazione del router, la prima cosa da fare è creare un nuovo servizio. Fare clic sul menu "Servizi" quindi "Add Custom Service". Immettere un nome per il servizio, selezionare TCP e immettere l'indirizzo della porta iniziale e finale. Fare clic su "Applica".

| Service            | ETHRLY48   | 4(TCP:1 | 7496) |      | ~ |
|--------------------|------------|---------|-------|------|---|
| Action             | ALLOW alwa | ys      |       |      | ~ |
| Send to LAN Server | 19         | 2.16    | 8.0   | . 9  | 6 |
| WAN Users          |            |         | Any   |      | V |
|                    | start:     |         |       | •    |   |
|                    | finish:    | -       | •     | •    |   |
| Log                |            |         | Al    | ways | ~ |

Ora vai al menu "Regole Firewall" e clicca "Aggiungi" nella sezione servizi in ingresso. Selezionare il servizio ETH008 e Consenti sempre. L'indirizzo IP "Send to LAN Server" è l'indirizzo IP della scheda ETH484, 192.168.0.96 nell'esempio precedente, ma verificare ciò che è sulla vostra rete. Fare clic su "Applica" e questo è tutto. ETH484 è ora accessibile tramite internet. Prima di chiudere la pagina di setup del Router, accedi al menu "Router Status" e annota l'indirizzo IP della porta ADSL pubblica. Questo è l'indirizzo IP per l'accesso da internet.

| 🖳 Er   | ter IP address | ;            | - 0  | x |
|--------|----------------|--------------|------|---|
|        | PORT           | number 17494 | TR   | Ý |
| inp1   | 🔘 inp5         | Analog chan  | neis |   |
| inp2   | ⊚ inp6         |              |      |   |
|        | ) inp7         |              | 1    |   |
| ) inp3 |                |              | 1.00 |   |

Per fare un test è necessario un computer dotato di una connessione Internet e non connesso alla stessa rete della scheda ETH484. Effettua il download ed esegui il programma di test sotto riportato e seleziona l'indirizzo IP impostato. Nella finestra di pop-up inserisci l'indirizzo IP per l'accesso da internet. Fai click su "Try IP" e ti connetterai all'interfaccia ETH484 come se tu fossi all'interno della rete.

| load type | Typical applications                          | Rating                            | Max DC load capacity                                                            |
|-----------|-----------------------------------------------|-----------------------------------|---------------------------------------------------------------------------------|
| AC1       | Non inductive or<br>slightly inductive loads  | 16A @ 250V AC                     | 50                                                                              |
| AC15      | Control of<br>electromagnetic load<br>(>72VA) | 3A @ 120V AC<br>1.5A @ 240V AC    |                                                                                 |
| AC3       | Control of motor                              | 750W                              | ž 10                                                                            |
| DC1       | Non inductive or<br>slightly inductive loads  | 16A @ 24V DC                      |                                                                                 |
| DC13      | Control of electromagnetic<br>loads           | 0.22A @ 120V DC<br>0.1A @ 250V DC |                                                                                 |
|           |                                               |                                   | 0,1<br>0,1<br>10<br>20<br>30<br>40<br>50<br>100<br>200<br>300<br>DC voltage [V] |

## Potenza nominale dei Relè

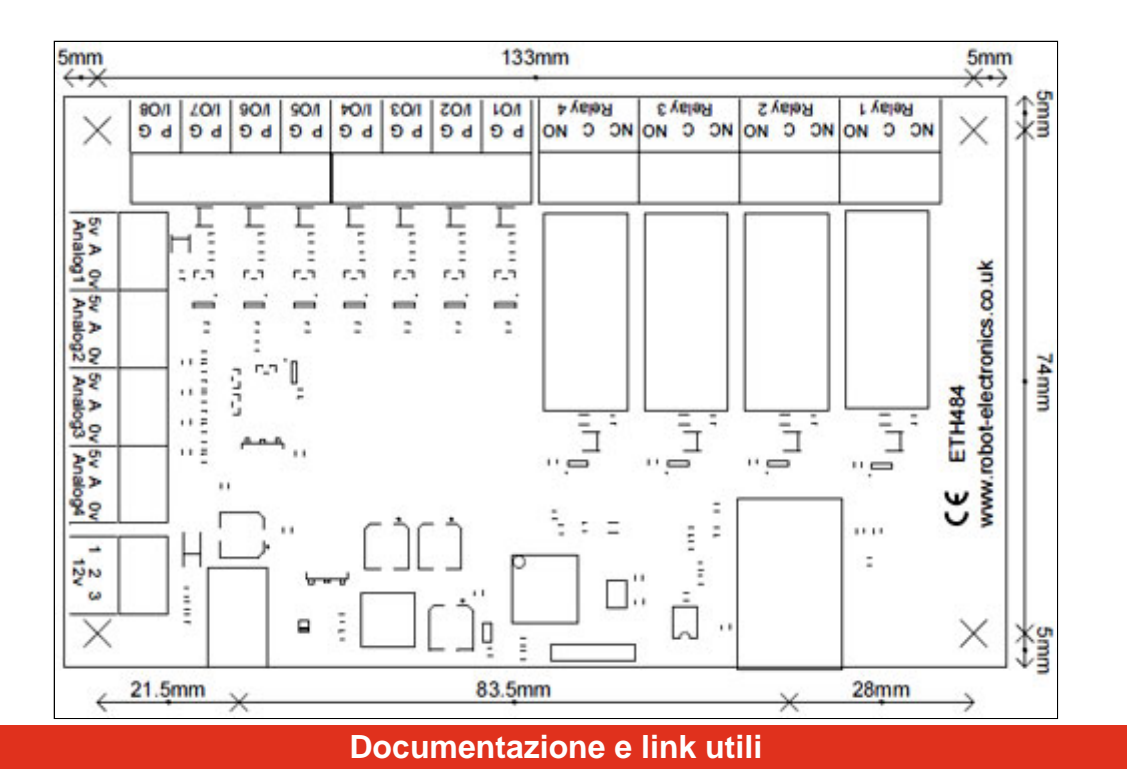

- Manuale
- datasheet dei relè utilizzati HF115FD datasheet
- Configurazione invio e-mail con GMAIL